# Ćwiczenie - Testowanie połączenia sieciowego.

Podczas wykonywania poniższych zadań w zeszycie w sprawozdaniu podaj i wyjaśnij

- 1. polecenia, które użyjesz, aby przetestować połączenie sieciowe.
- 2. odpowiedzi na pytania zadane w treści zadań.

ubuntu serv 18.04.1 - Ustawienia

Przed przystąpieniem do ćwiczenia sprawdź czy ustawienie maszyny wirtualnej pozwala na dostęp do Internetu, jeżeli ustawienia są niezgodne wykonaj konfigurację pierwszej i drugiej karty sieciowej według instrukcji, a następnie uruchom Ubuntu.

| Adapter | 1 |
|---------|---|
|---------|---|

| -          |                 |                        |              |              |                                     |              |    |  |
|------------|-----------------|------------------------|--------------|--------------|-------------------------------------|--------------|----|--|
|            | Ogólne          | Sieć                   |              |              |                                     |              |    |  |
| <b>≓</b>   | System          | Karta 1                | Karta 2      | Ka           | rta 3                               | Karta 4      |    |  |
|            | Ekran           | ☑ Włącz kartę sieciową |              |              |                                     |              |    |  |
| $\bigcirc$ | Pamięć          | Podłączona do:         |              |              | NAT                                 |              |    |  |
|            | Dźwięk          | Nazwa:                 |              |              |                                     |              |    |  |
|            |                 | ▼ 28                   | awansowan    | ie,          |                                     |              |    |  |
| Ċ          | Sieć            | Typ karty:             |              |              | Intel PRO/1000 MT Desktop (82540EM) |              |    |  |
|            | Porty szeregowe | Tryb r                 | nasłuchiwani | ia:          | Odmaw                               | iaj          |    |  |
|            | USB             |                        | Adres MA     | <b>c</b> : [ | 080027                              | 680A08       |    |  |
| Ē          |                 |                        |              | 6            | ✓ Kabe                              | el podłączor | ту |  |

#### Adapter 2

|            | and the second second se |                      |              |            |                                                 |  |  |  |  |  |
|------------|----------------------------------------------------------------------------------------------------|----------------------|--------------|------------|-------------------------------------------------|--|--|--|--|--|
|            | Ogólne                                                                                                    | Sieć                 |              |            |                                                 |  |  |  |  |  |
|            | System                                                                                                    | Karta 1              | Karta 2      | Karta 3    | Karta 4                                         |  |  |  |  |  |
|            | Ekran                                                                                                    | Włącz kartę sieciową |              |            |                                                 |  |  |  |  |  |
| $\bigcirc$ | Pamięć                                                                                                    | Podłączona do:       |              |            | Sieć wewnętrzna                                 |  |  |  |  |  |
|            | Dźwięk                                                                                                    | ♥ 2                  | Nazw         | a: intnet  | intnet                                          |  |  |  |  |  |
| P          | Sieć                                                                                                    |                      | Typ kart     | y: Intel P | Intel PRO/1000 MT Desktop (82540EM)<br>Odmawiaj |  |  |  |  |  |
|            | Porty szeregowe                                                                                                    | Tryb                 | nasłuchiwani | a: Odma    |                                                 |  |  |  |  |  |
| Ø          | USB                                                                                                    | Adres MAC:           |              |            | : 0800279033C4                                  |  |  |  |  |  |
| -          |                                                                                                    |                      |              | 🗹 Kab      | el podłączony                                   |  |  |  |  |  |

Do ćwiczenia potrzebna jest nowa (czysta) instalacja Ubuntu. Przygotuj Ubuntu. Po uruchomieniu Ubuntu podaj **login**: ubuntu **Password**: 1234 Wpisz sudo -s **Password**: 1234

ıbuntuOdlp:~\$ <mark>sudo -s</mark> [sudo] password for ubuntu: Przygotowanie do ćwiczenia. Ustawienie statycznego adresu IP.

1. Pozostaw adres IP dla Ubuntu na Adapter 2 na statyczny.

Otwórz plik, który opisuje interfejsy sieciowe nano /etc/netplan/01-netcfg.yaml Pozostaw zalecane wpisy w tym pliku

GNU nano 2.9.3 /etc/netplan/01-netcfg.yaml This file describes the network interfaces available on your system For more information, see netplan(5). network: version: 2 renderer: networkd ethernets: emp0s3: dhcp4: yes emp0s8: dhcp4: no addresses: [10.0.0.30/24]

2. Jeżeli dokonałeś zmian zastosuj ustawienia root@dlp:~# netplan apply

#### root@dlp:/# netplan apply

#### Zadanie 1

Podstawowe polecenia testujące

#### A. Polecenie ping

Testowanie komputerów i sieci na poziomie IP. Program jest podstawowym narzędziem administratora sieci. Możemy za jego pomocą uzyskać wiele informacji. Uwaga, wersje polecenia ping są różne w zależności od systemu operacyjnego. Niektóre opcje mogą być inne lub niedostępne.

Warto pamiętać, że polecenie ping bada sieć na poziomie protokołów warstwy łącza danych oraz IP. Oznacza to że TCP i UDP nie maja żadnego wpływu ponieważ ICMP używane przez ping działa bezpośrednio na IP. Jest to pomocne przy badaniu szybkości łącza i ilości traconych pakietów. W TCP nic nie ginie, w IP pakiet może się zapodziać. Nie ma też narzutu związanego z nawiązywaniem połączenia.

a) Wykonaj kolejno polecenia ping (żądania echa ICMP) ping ADRES\_IP\_LUB\_DOMENA

#### 1. ping 10.0.0.30

po pięciu odpowiedziach Ctrl+C

2. hostanme - otrzymasz nazwę hosta ( dlp )

#### ping dlp

po pięciu odpowiedziach Ctrl+C

Zapisz w zeszycie z jakiego adresu otrzymujesz odpowiedz?

Sprawdż w zawartości pliku /etc/hosts, że otrzymany adres zgadza się z zapisanym w pliku adresem hosta lokalnego dlp

#### 3. ping localhost

po pięciu odpowiedziach Ctrl+C

Z jakiego adresu otrzymujesz odpowiedz?

Sprawdż w zawartości pliku /etc/hosts, że otrzymany adres zgadza się z zapisanym w pliku adresem localhosta 4. ping www.cke.edu.pl

Zapisz w zeszycie, dlaczego nie otrzymujesz odpowiedzi.

5. Zapisz w zeszycie: Wysłanie rozgłoszeniowego komunikatu ping do całej sieci poprzez podanie adresu

broadcast sieci (dla sieci 10.0.0.0/24 komunikat wyglądałby następująco)

#### ping 10.0.0.255.

**6.** Polecenie ping -f IP wysyła tak dużo komunikatów ping, ile to tylko możliwe, zalewa sieć maksymalną ilością poleceń ping. Można w ten sposób łatwo sprawdzić, czy okablowanie jest poprawne patrząc czy ilość utraconych pakietów jest zbliżona do oczekiwanej. Nie powinno sie tego używać w normalnych sieciach, bo powoduje natychmiastowe przeciążenie.

#### ping -f 127.0.0.1

po pięciu sekundach Ctrl+C

Zapisz w zeszycie interpretacje wyników polecenia.

7. Wysłanie określonej ilości komunikatów i pokaz statystyk

### ping -c 30 10.0.30

Żapisz w zeszycie interpretacje wyników polecenia.

8. Wysyłanie komunikatów z określoną wartością TTL. Za pomocą tej opcji możemy określić maksymalna ilość routerów jakie chcemy przejść nim pakiet zostanie porzucony lub zwrócony przez router z kodem przekroczenia max ttl.

### ping -t 1 10.0.0.30

po pięciu sekundach Ctrl+C

Zapisz w zeszycie interpretacje wyników polecenia.

**9.** Wysłanie komunikatów o określonym rozmiarze. Ta opcja pozwoli nam zdiagnozować problemy rzadkie i trudne do wykrycia związane z full duplex lub niepoprawnym MTU.

### ping -s 1000 10.0.0.30

po pięciu sekundach Ctrl+C

Zapisz w zeszycie interpretacje wyników polecenia.

10. Wysyłanie komunikatu pod adres strony internetowej

## ping www.zsl.gda.pl

Zapisz adres ip strony szkolnej

11. Użyj adresu IP zamiast adresu strony www . Zapisz w zeszycie interpretację

# Zadanie 2

1. Wyłącz maszynę wirtualną i w ustawieniach karty sieciowej zmień ustawienie NAT na "mostkowana karta sieciowa". Uruchom maszynę Ubuntu 18.04.1 server.

2. Utwórz maszynę wirtualną z dyskiem Ubuntu 18.04.1dvf.vdi i podobnie jak w serwerze w ustawieniach karty sieciowej zmień ustawienie NAT na "mostkowana karta sieciowa". Urychom maszynę.

3. W obu maszynach uruchom terminale i przełącz się na konto root.

4. Sprawdź hostname w obu maszynach. Otrzymasz nazwy x i y.

5. Używając polecenia **ping x** oraz **ping y** sprawdź czy maszyny widzą się nawzajem w sieci. Zanotuj numery IP obu maszyn

6. Powtórz operację używając zanotowanych numerów IP zamiast nazw hostów. Zanotuj wnioski.

## Zadanie 2 bis \*

Powtórz zadanie drugie z inną konfiguracją kart sieciowych:

- ustaw na serwerze : enp0s3 NAT , enp0s8 sieć wewnętrzna
- ustaw na terminalu : enp0s3 sieć wewnętrzna
- skonfiguruj adresy IP kart sieci wewnętrznej wprowadzając odpowiednie zmiany w plikach konfiguracyjnych w katalogach **netplan** w obu maszynach
- zgłoś nauczycielowi nawiązanie połączenia pomiędzy maszynami !!!

## Zadanie 3.

Sprawdź działanie polecenia traceroute na przykładzie strony www.zsl.gda.pl

Sprawdź działanie polecenia traceroute na przykładzie dowolnego adresu IP, np. 8.8.8.8

Zapisz w zeszycie komentarz do otrzymanych wyników

Zadanie 4

Powtórz zadanie 3-cie używając komendy MTR zamiast traceroute. Zanotuj zaobserwowane różnice w działaniu tych komend.

Putanie kontrolne:

Wymień informacje jakich dostarczają nam polecenia **ping**, **traceroute** oraz **MTR**, zastosowane do adresu **IP**.